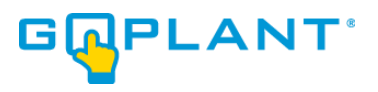

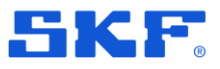

### **GoPlant from SKF**

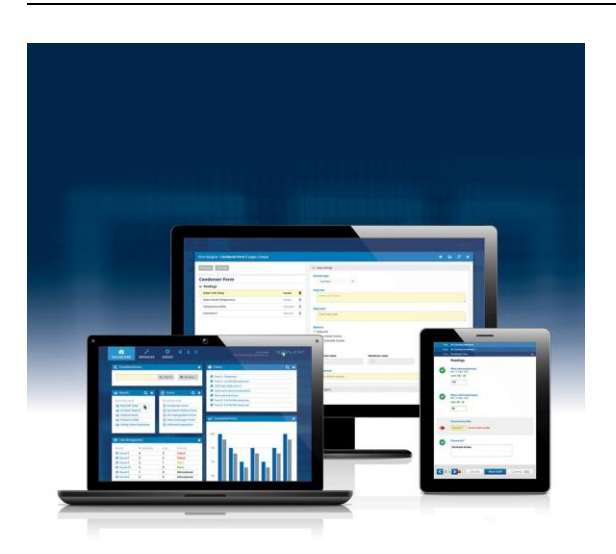

GoPlant release notes Revision **2025.1** 

Copyright © 2025 by SKF Group All rights reserved.

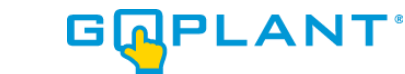

# SKF 1 Notice: End of Life for Windows Mobile app announced

Beginning with the 2025.4 release, the GoPlant mobile application will no longer be available for Windows mobile devices. Please migrate to iOS or Android devices before the 2025.4 release of GoPlant which is targeted for December, 2025.

#### 2 Report Scheduling

Users can now schedule their own standard reports directly in GoPlant via the web browser. This functionality enables a report to run at a scheduled interval and its results saved to a file or sent via email to one or more GoPlant users. Please note that GoPlant report scheduling is only available for built-in standard reports, not user defined or Jasper reports.

To schedule a GoPlant standard report, navigate to the report schedules tab as shown below.

| D | ASHBOARD        | MANAGER       | REPORTS         | ADMIN        | 1           | •       | South Array     |          | G₽₽ | LANT | -    |
|---|-----------------|---------------|-----------------|--------------|-------------|---------|-----------------|----------|-----|------|------|
| » | Helios Solar /  | South Array   |                 |              |             |         |                 |          |     |      |      |
|   | Standard R      | eports R      | eport Schedules | Use          | er Defin    | ed R    | eports          |          |     |      |      |
|   | New Report Sch  | edule         |                 |              | Search      |         |                 |          |     | Q Se | arch |
|   | Name            |               | Description     |              |             |         |                 |          |     |      |      |
|   | South Array Dai | ly Exceptions | Exceptions ge   | enerated ove | er the last | t 24 ho | ours for the so | outh arr | ay  |      | Û    |
|   | South Array Rou | und Review    | Weekly report   | on south ar  | ray roun    | ds req  | uiring review   |          |     |      | Û    |
|   |                 |               |                 | 2 Ele        | ements      |         |                 |          |     |      |      |

Figure 1: Report Schedules Tab

To create a new report schedule, click the "New Report Schedule" button. To edit an existing report schedule, click on the report name. Editing or creating a report schedule opens the report schedule editor seen below.

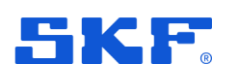

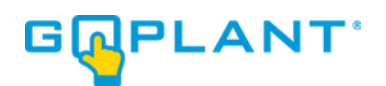

| Edit Report Schedu | le   My Scheduled Report              | 🖹 🗶 |
|--------------------|---------------------------------------|-----|
| General            | Schedule Output                       |     |
| Name *             | Enter the report schedule name        |     |
| Description        | Enter the report schedule description |     |
| Report *           | Select a report                       |     |
|                    |                                       |     |
|                    |                                       |     |

Figure 2: Report Schedule Editor

The editor has three tabs:

- 1. General Specify report schedule name, select the report to run, and specify its input parameters
- 2. Schedule Define the schedule for running the report
- 3. Output Specify the report output format, filename for saving the report, and list of email recipients

For premise installations of GoPlant, the folder where report output is written is controlled by the administrator reports setting, Output Folder for Scheduled Reports, which is shown below. Please note that the folder is specified using a Windows fully qualified path name.

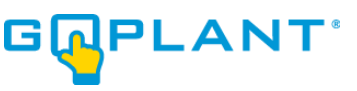

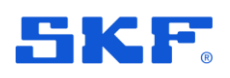

| 6<br>ASH | 80ARD                                                           | MANAGER                    | REPORT | TS ADMIN               | 1                | •               |               |                     | South Array            | GRPLAN |  |  |
|----------|-----------------------------------------------------------------|----------------------------|--------|------------------------|------------------|-----------------|---------------|---------------------|------------------------|--------|--|--|
|          | Email Se<br>GoPlant                                             | ttings<br>Settings         |        | Report Sett            | ngs              |                 |               |                     |                        |        |  |  |
| -        | Asset Settings<br>Vibration Settings<br>Authentication Settings |                            |        | LoLo Condition         |                  |                 | Value<br>#CC3 | value<br>#CC3333    |                        |        |  |  |
|          | Authentio                                                       | cation Settings<br>ettings |        | Lo Condition           |                  |                 |               | #FF99               | 933                    |        |  |  |
| -        | External Tag Settings<br>Event Log                              |                            |        | Normal<br>Hi Condition |                  |                 | #99C0         | #990CCCC<br>#FF6633 |                        |        |  |  |
|          | API Setti                                                       | ngs                        |        | HiHi Condition         |                  |                 |               | #FFFI               | F66                    |        |  |  |
|          |                                                                 | App                        | bly    | State conditio         | n<br>der Nai     | ne              |               | #FFC                | C99                    |        |  |  |
|          |                                                                 |                            |        | Reporting Bas          | e URL            |                 |               | https:/             | //reports.goplant.mobi |        |  |  |
|          |                                                                 |                            |        | Output Folder          | for Sci<br>QR Co | heduled Reports |               | E:\Re               | ports\reports-goplant- | mobi   |  |  |
|          |                                                                 |                            |        |                        |                  |                 |               | -                   |                        |        |  |  |

Figure 3: Scheduled Report Output Folder

For GoPlant SaaS customers, any scheduled report output that is saved to a file will be written to the customer's SFTP folder on *sftp.goplant.mobi*. If you need assistance accessing your SFTP folder, please contact technical support.

#### **3 Standard Report Updates**

We continue to replace existing Jasper reports with built in GoPlant reports. These new built-in reports can be scheduled using the new built in scheduling feature or run on demand from GoPlant.

Future releases of GoPlant will continue to consolidate the older Jasper-based reports into newer built-in reports. All built-in reports will be available to schedule directly in GoPlant. Once all reports have been migrated, GoPlant will no longer support Jasper reports.

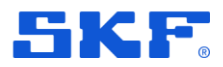

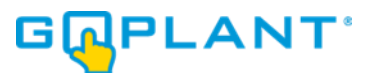

The following table lists the new built-in reports, and lists the older Jasper reports they replace.

| New Report              | Replaced Reports                         |  |  |  |  |
|-------------------------|------------------------------------------|--|--|--|--|
| Exceptions              | GoPlant – SG Exception                   |  |  |  |  |
|                         | GoPlant – SG Exception Count             |  |  |  |  |
|                         | GoPlant – SG Exception Count Detail      |  |  |  |  |
|                         | GoPlant – SG Exception Status            |  |  |  |  |
|                         | GoPlant – SG Exception Status by Options |  |  |  |  |
| Export Responses to CSV | GoPlant – CSV External Tag Export        |  |  |  |  |
|                         | GoPlant – CSV Historian Export           |  |  |  |  |
|                         | GoPlant – CSV Response Export            |  |  |  |  |
|                         | GoPlant – CSV Round Response Export      |  |  |  |  |
|                         | GoPlant – CSV Task Response Export       |  |  |  |  |
| Round Review Status     | GoPlant – Round Review Status            |  |  |  |  |
| Tag Summary             | GoPlant – Tag Summary                    |  |  |  |  |
| User Detail             | GoPlant – User Summary                   |  |  |  |  |
| User Login              | GoPlant – User Login                     |  |  |  |  |

Additionally, the following Jasper reports have been removed from the GoPlant report panel.

- GoPlant Round Count by User
- GoPlant Round Tag Source Print w/ Options
- GoPlant Status Task Detail by Day
- GoPlant Status Task Detail by Shift

#### 4 Pause Tasks

GoPlant now supports pausing scheduled tasks. Pausing a task prevents future instances of the task from being scheduled until the task is resumed.

To pause tasks in GoPlant, navigate to the tasks panel, if there are active tasks in the currently selected storage group, a Pause Tasks button will be displayed.

| [ | ASHBOARD          | پ<br>MANAGER | REPORTS | 🔅<br>ADMIN | £ 🕞   |               |         | South Array | GRPLANT                | -    |
|---|-------------------|--------------|---------|------------|-------|---------------|---------|-------------|------------------------|------|
| » | Helios Solar /    | South Array  |         |            |       |               |         |             |                        |      |
|   | Forms             | Form Tools   | Assets  | Rounds     | Tasks | External Tags | Users   | User Groups | South Array Properties |      |
|   | New Task          | Pause Tasks  | )       |            |       |               | Assigne | ees Rounds  | Q Searc                | ch 🛛 |
|   | AM Inspection     |              |         |            |       |               | 1       | 1           | Version 1              | Û    |
|   | Monthly Audit     |              |         |            |       |               | 1       | 1           | Version 2              | Û    |
|   | Safety Inspection | <u>n</u>     |         |            |       |               | 1       | 1           | Version 1              | Û    |
|   | Weekly Array M    | aintenance   |         |            |       |               | 1       | 1           | Version 1              | Û    |

Figure 4: Pause Tasks Button

Clicking the button opens the pause tasks dialog. Use the dialog to select the tasks to pause and click through the confirmation dialog.

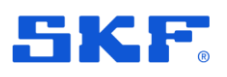

## GPLANT

| 63             |             |                             |       |      |
|----------------|-------------|-----------------------------|-------|------|
| DASHBOARD      |             | REP Pause Active Tasks      |       |      |
| » Helios Solar |             |                             |       |      |
| Forms          |             | A Select All                | ps    |      |
| New Task       | Pause Tasks |                             |       |      |
|                |             | Montly Audit                |       |      |
| Name           |             | Safety Inspection           | ounds | Vers |
| AM Inspection  |             | Weekly Array Maintenance    |       |      |
| Montly Audit   |             |                             |       |      |
| Safety Inspect |             | Cancel Pause Selected Tasks | 1.    |      |
| Weekly Array I |             |                             |       |      |
|                |             | 4 Elements                  |       |      |

Figure 5: Pause Tasks Dialog

Paused tasks are shown in the task panel with a pause icon highlighted in grey. To resume a paused task, click on the Resume Tasks button and select the tasks to resume.

| C | ASHBO  | ARD            | MANAGER     | REPORTS      | ADMIN  | 1 🕞   |               |        | South Array | GRPLAN                | ١T     |
|---|--------|----------------|-------------|--------------|--------|-------|---------------|--------|-------------|-----------------------|--------|
| » | Helios | Solar /        | South Array |              |        |       |               |        |             |                       |        |
|   | Forr   | ns             | Form Tools  | Assets       | Rounds | Tasks | External Tags | Users  | User Groups | South Array Propertie | es     |
|   | New 1  | lask 🛛         | Pause Tasks | Resume Tasks |        |       |               |        |             | Q 8                   | Search |
|   |        | Name           |             |              |        |       |               | Assign | ees Rounds  | Version               |        |
|   | н –    | <u>AM Insp</u> |             |              |        |       |               | 1      | 1           | Version 1             | Û      |
|   |        | Monthly        | Audit       |              |        |       |               | 1      | 1           | Version 2             | Û      |
|   | н —    |                |             |              |        |       |               | 1      | 1           | Version 1             | Û      |
|   | н      |                |             |              |        |       |               | 1      | 1           | Version 1             | Û      |
|   |        |                |             |              |        |       |               |        |             |                       |        |

Figure 6: Paused Tasks